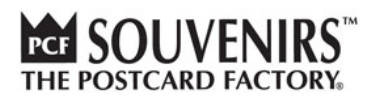

# Manual for gotomeeting.com

| TARIE |                                     |    |
|-------|-------------------------------------|----|
| TADLL | JI CONTENTS                         |    |
| 1.    | How to schedule a new meeting       | 2  |
| 2.    | How to invite people to the meeting | 7  |
| 3.    | How to join a meeting               | 8  |
| 4.    | How to use gotomeeting app          | 11 |
| 9     | Sharing your screen and control     | 13 |
| I     | How to check my attendees           | 14 |
| I     | Leaving a meeting                   | 15 |
| I     | Recording a meeting                 | 15 |
|       |                                     |    |

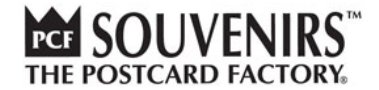

#### 1. HOW TO SCHEDULE A NEW MEETING

#### 1. Go to the web page gotomeeting.com.

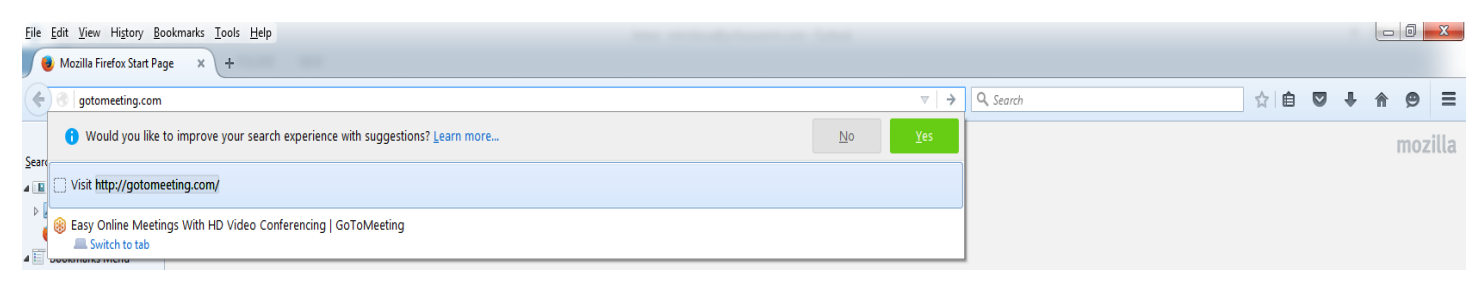

- 2. You see the below screen
- 3. Click on Sing in and use your logins

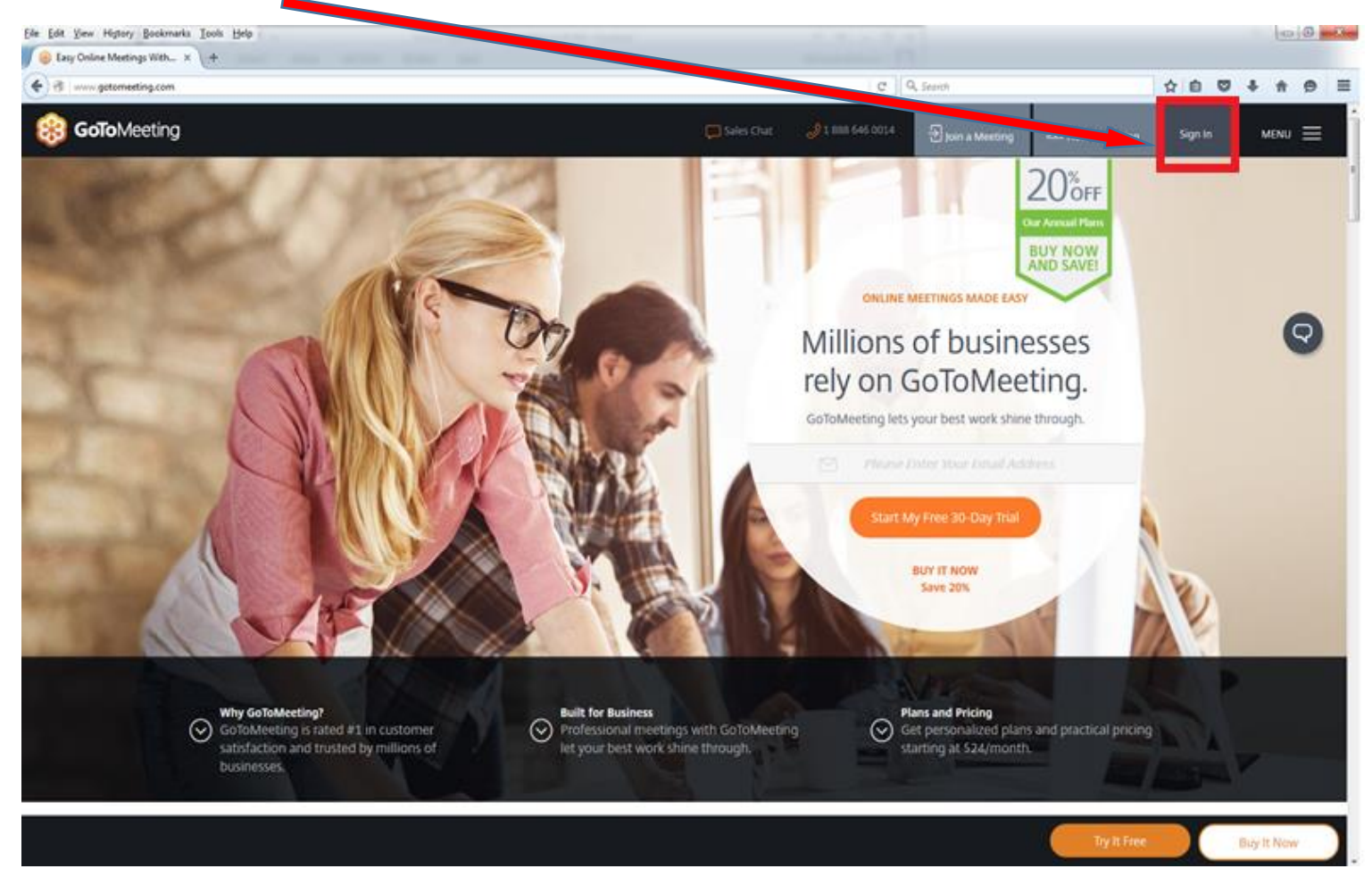

THE POSTCARD FACTORY.

 Please use your assigned PCF GoToMeeting credentials, please contact PCF IT team at it@pcfsouvenirs.com if you have any questions.

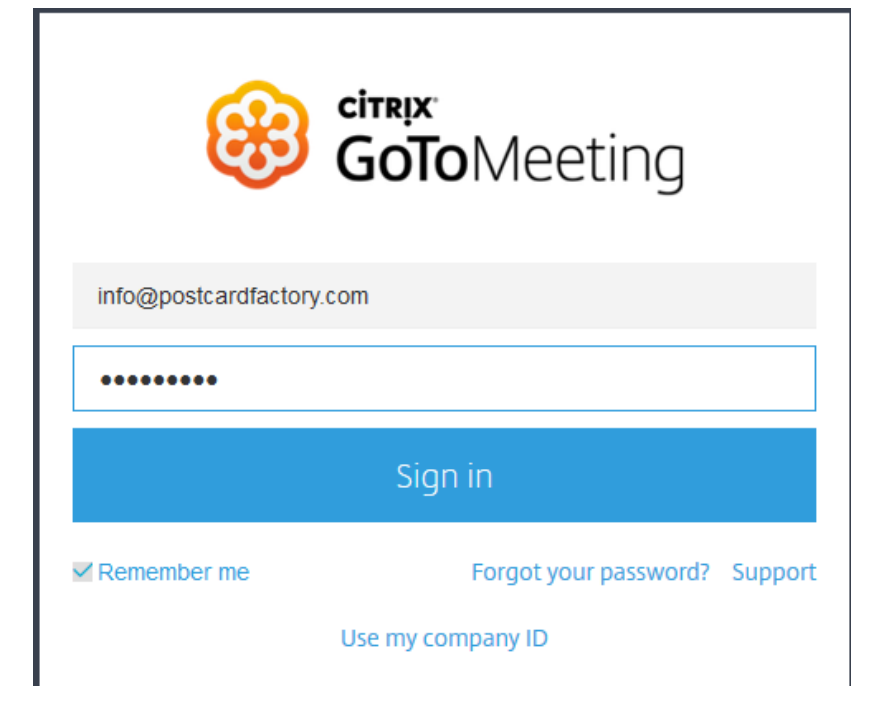

5. Click on "Schedule a meeting" or "Meet now"

If you want to meet immediately, click on "Meet now" and skip to the 8th step

| 8 My meeting:   GoToMeeting × +                             |          |     |   |            |       |
|-------------------------------------------------------------|----------|-----|---|------------|-------|
| Citrix Online LLC (US   https://global.gotomeeting.com      | C Search | ☆ 自 | ÷ | <b>⋒</b> 9 | ≥ €   |
| 8 GOTOMeeting MY MEETINGS SETTINGS                          |          |     |   | Fadi Has   | ani 🔻 |
| Schedule a meeting Meet now Enter a 9-digit Meeting ID Join |          |     |   |            |       |
| MY MEETINGS MEETING HISTORY                                 |          |     |   |            |       |
| You don't have any upcoming meetings.                       |          |     |   |            |       |
| Show meetings from the past 30 days                         |          |     |   |            |       |

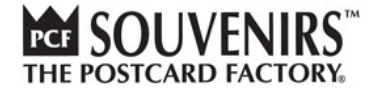

6. After clicking on "Schedule a meeting" you see a window with the meeting details.

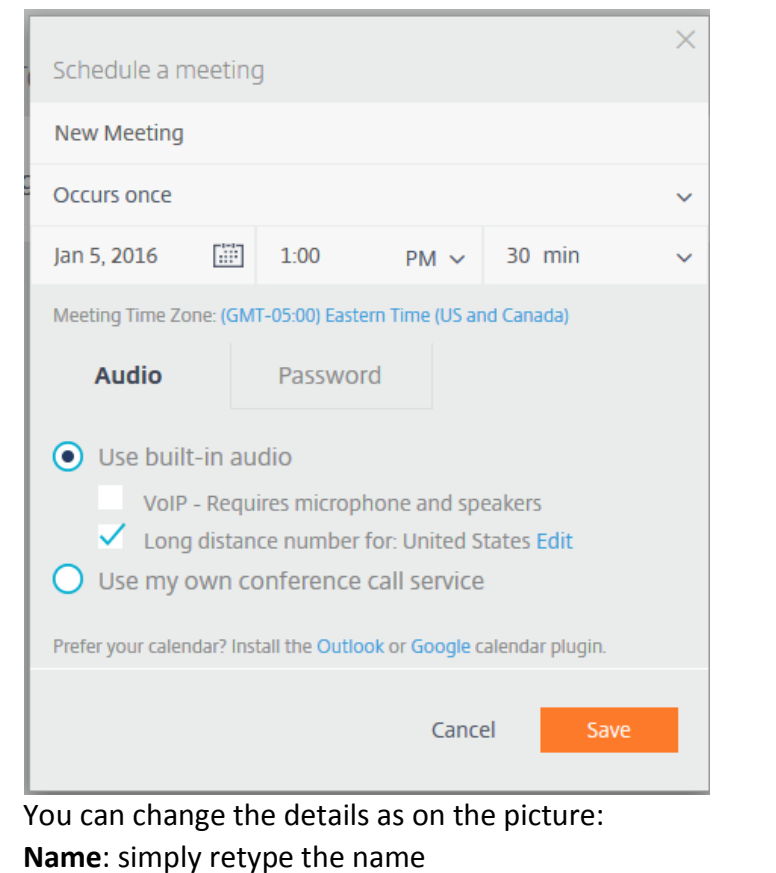

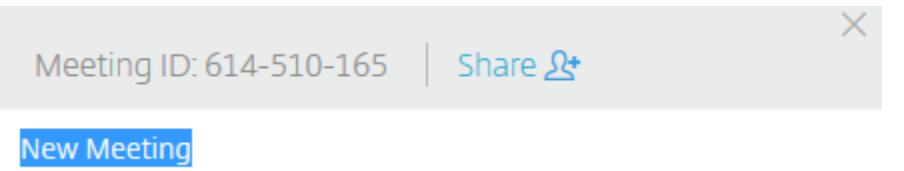

Occurrence: - click on the right arrow

You can choose "**Multiple times**" -> then no date or hour in required (you will set it up in your outlook invitation – chapter 2)

If you choose "Once" -> then you should provide date and time

| Occurs once                          | ~ |
|--------------------------------------|---|
| Occurs multiple times<br>Occurs once |   |

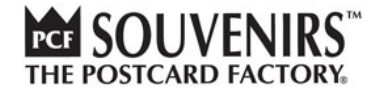

### Date:

By clicking on the calendar you can choose the meeting **date** By clicking on an hour you can change the meeting **hour** 

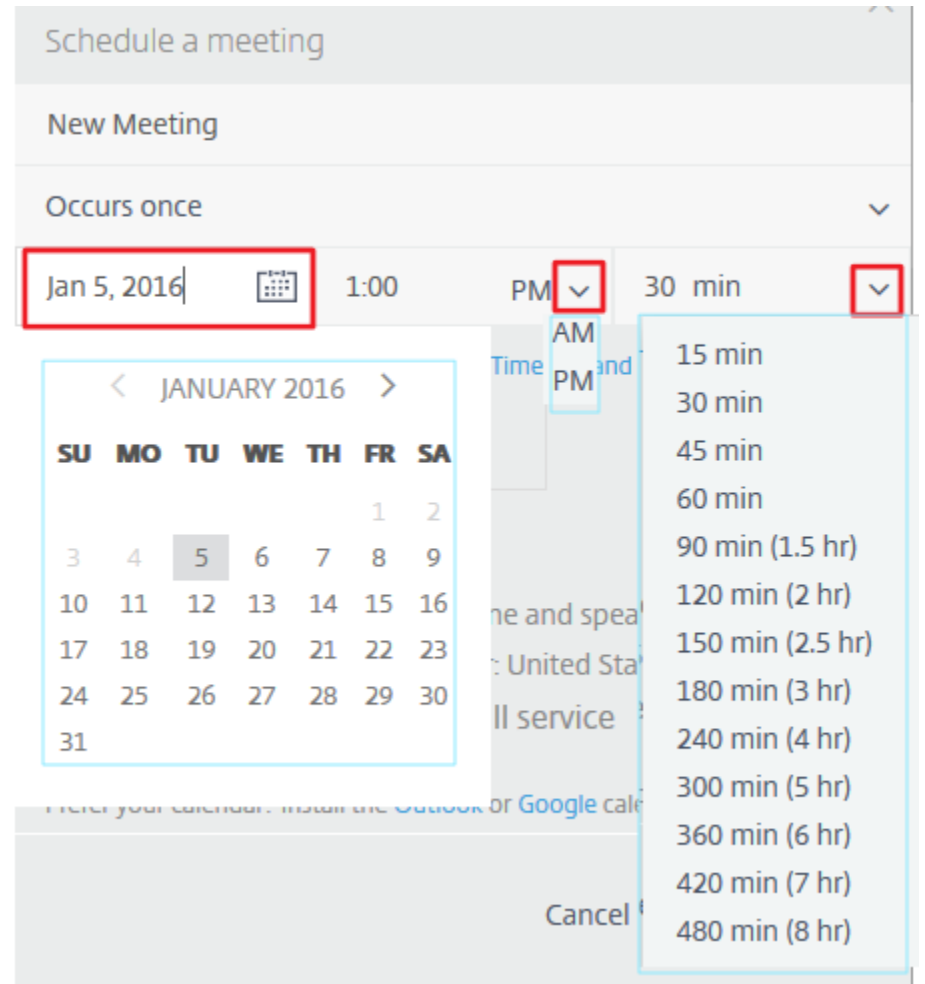

### Audio options:

Always check the radio button for "Use built-in audio" – this option works for PC/Tablets/Phones

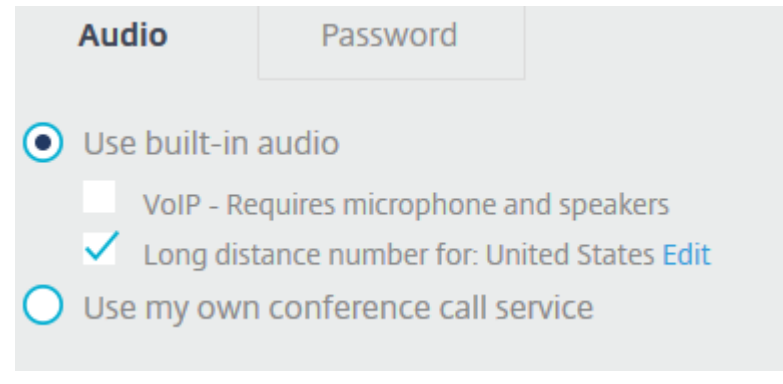

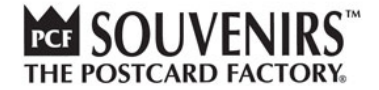

#### Password:

7.

You can secure your call with a password if you need. Just click on "**Password**" tab and then click on "**Require a meeting password**".

You will be encouraged to enter the meeting password once you start the meeting – see step 12.

| Audio                                                                                                    | Pass                  | word          |     |  |  |
|----------------------------------------------------------------------------------------------------|-----------------------|---------------|-----|--|--|
| ✓ Require                                                                                                    | e a meetir            | ng passwo     | ord |  |  |
| Click on <b>"Save"</b>                                                                                                    |                       |               |     |  |  |
| New Meeting                                                                                                    |                       |               |     |  |  |
| Occurs once                                                                                                    |                       |               | ~   |  |  |
| Jan 5, 2016 🔛 3:00                                                                                                    | PM v                  | 30 min        | ~   |  |  |
| Meeting Time Zone: (GMT-05:00) E                                                                                                    | astern Time (US and   | Canada)       |     |  |  |
| Audio Passv                                                                                                    | vord                  |               |     |  |  |
| Require a meetin                                                                                                    | g password            |               |     |  |  |
| You must send the password to your participants or they<br>won't be able to enter the meeting. For security reasons,<br>GoToMeeting doesn't send the password for you. |                       |               |     |  |  |
| Prefer your calendar? Install the O                                                                                                    | itlook or Google cale | endar plugin. |     |  |  |
|                                                                                                    | Cancel                | Save          |     |  |  |

8. Now you can see your meeting under "MY MEETINGS"

To **invite** people to the meeting click on this icon To **edit** the meeting click on this icon To **delete** the meeting click on this icon To **start** the meeting click on this icon Start ()

MY MEETINGS | MEETING HISTORY

Meet anytime

New Meeting Organizers: Fadi Hasani

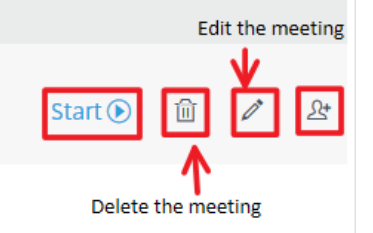

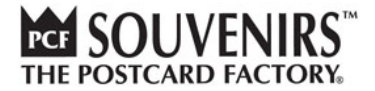

### 2. HOW TO INVITE PEOPLE TO THE MEETING

Once you have created a meeting you have to invite your attendees.

Gotomeeting.com does not provide direct invitations so you have to send it on your own following below steps.

- 1. To invite people to the meeting click on this icon  ${}^{\Delta^{*}}$
- 2. A window with an invitation text appears

| Invite people                                                                                   | ×                   |
|-------------------------------------------------------------------------------------------------|---------------------|
| New Meeting                                                                                     |                     |
| Please join my meeting from your computer, tal<br>https://global.gotomeeting.com/join/614510165 | blet or smartphone. |
| <b>You can also dial in using your phone</b> .<br>United States +1 (872) 240-3412               |                     |
| Access Code: 614-510-165                                                                        |                     |
|                                                                                                 |                     |
|                                                                                                 | Skip Select All     |

- 3. Click on "**Select all**" and copy and paste this text into **a new meeting** in your outlook It is highly **recommended** to send the invitation as <u>**a meeting**</u>, not as an email. If you send it as an email you will not have it in your calendar.
- 4. Send the invitation with the text above.

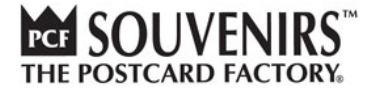

### 3. HOW TO JOIN A MEETING

To join your meeting you need the link from the invitation.

- 1. Simply click on it.
- 2. If you **used** gotomeeting.com any time **before**, you will probably see this window. Just check the tag box "**Remember my choice**..." and click on OK and continue with step 8.

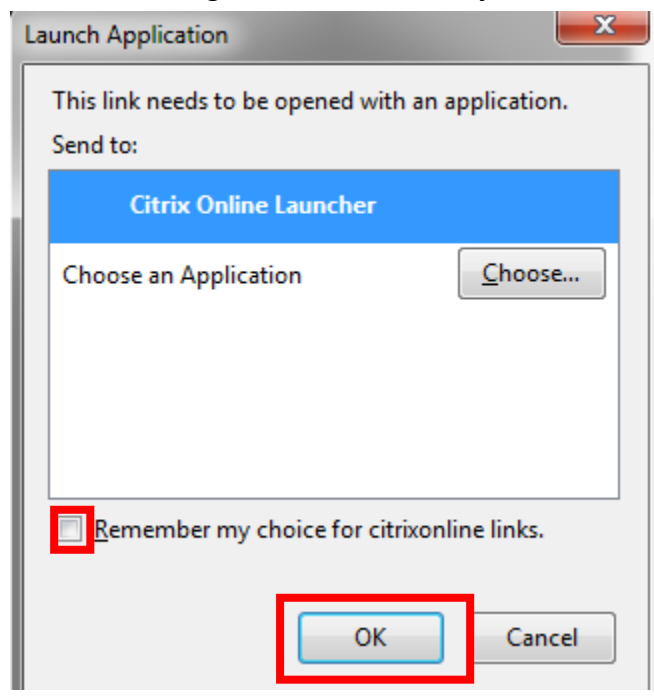

3. If you have **not ever** used the gotomeeting.com before after you click on the link you will see this window.

| Eile Edit View History Rookmarks Iools Help              |                                                                                                    |                                                  |                          |                                                 | 23 |
|----------------------------------------------------------|----------------------------------------------------------------------------------------------------|--------------------------------------------------|--------------------------|-------------------------------------------------|----|
| Citrix Online LLC (US) https://download.citrixonline.com | viuunchetz/luunch.htmlTraken=e0-r608Rcpo-EmrHBuPHCBos6QBDteVCLJL4QJLz                                                                                                    | Click Save File in the dialog box in the center. | click 🕂 abo<br>GoToMeeti | ☆ ■ ●   ove, then click   ng Launcher to begin. | =  |
|                                                          | Run Cortoxically begin in a few<br>Cuestions?<br>• Contact Global Customer Support<br>· Contact Global Customer Support<br>· Cont | seconds, but thot, please restar the download.   |                          |                                                 |    |
|                                                          | About Us   Terms of Service   Privacy Policy                                                                                                    |                                                  | CITRIX.                  |                                                 |    |

4. Click on "Save File".

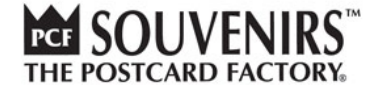

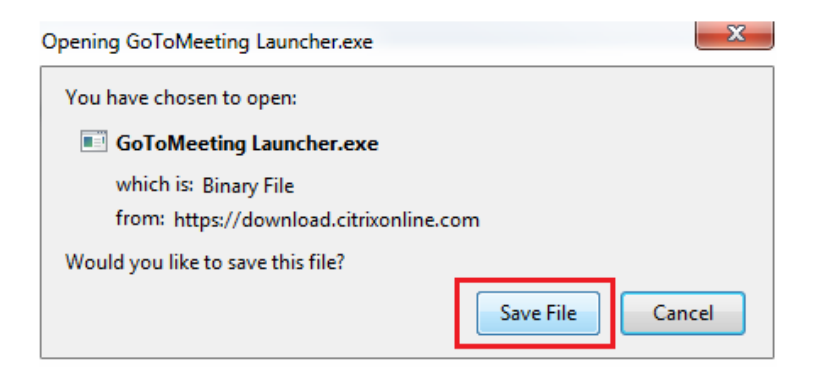

5. Follow the yellow instructions, after the file is downloaded go to downloads and click on the file.

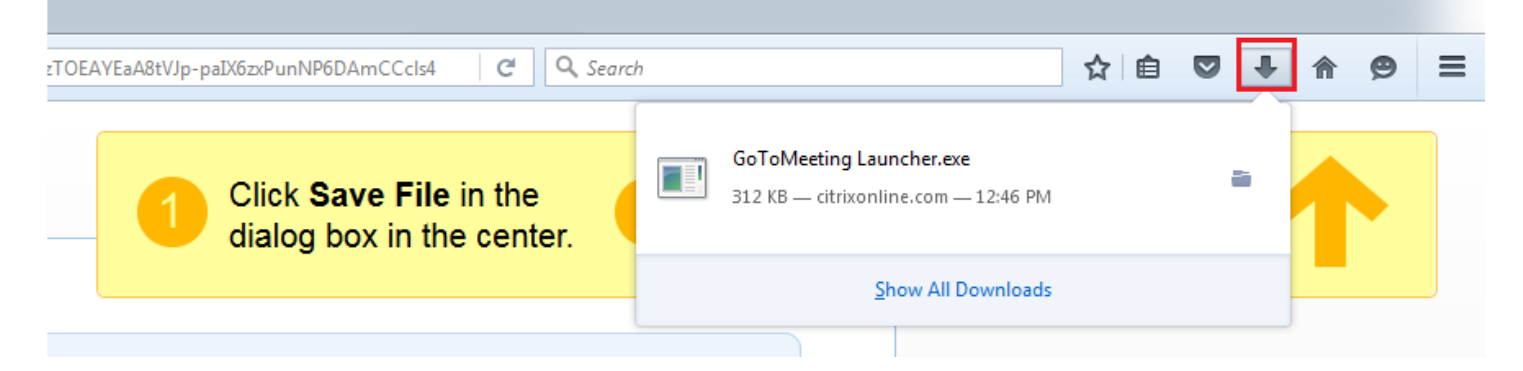

6. The next window appears and you click on "Run".

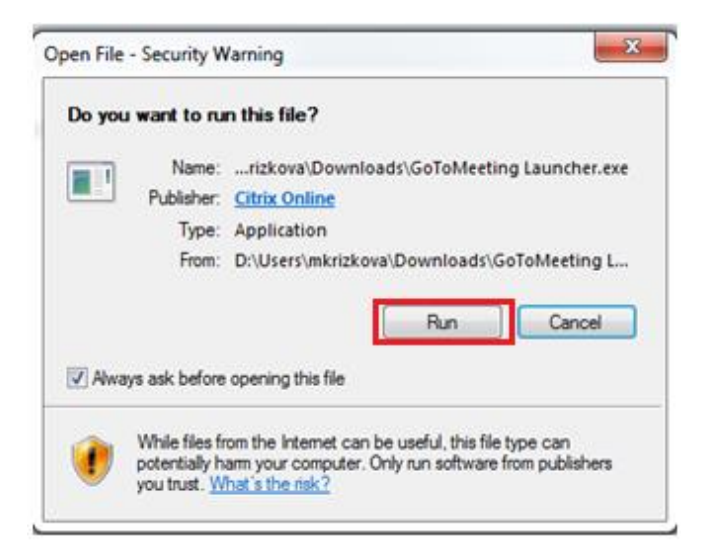

7. The application loads.

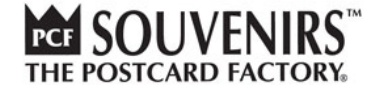

| Citrix Onlin | Citrix Online Launcher    |        |  |  |  |  |  |
|--------------|---------------------------|--------|--|--|--|--|--|
|              | Connecting to GoToMeeting |        |  |  |  |  |  |
|              |                           | Cancel |  |  |  |  |  |

8. If you chose to secure your meeting with a **password** before, now you are encouraged to put it in. If so, remember that you have to **send the password to all attendees**.

| GoToMee                                                     | ting          |
|-------------------------------------------------------------|---------------|
| Meeting password<br>Please enter the password you sent to t | ne attendees. |
| Password                                                    |               |
| Confirm password                                            |               |
| ОК                                                          |               |

9. Now you are connected to the meeting.

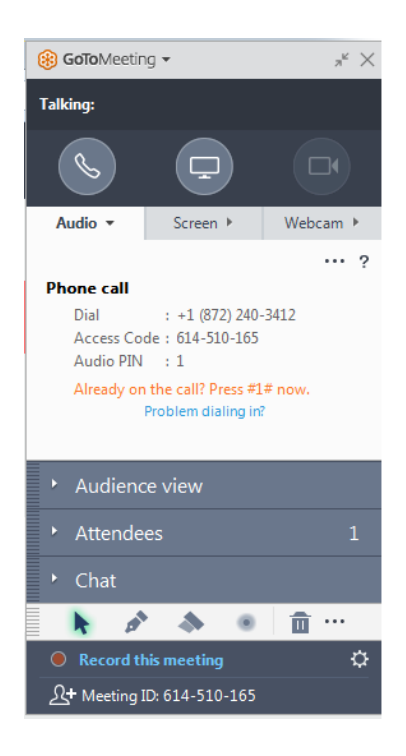

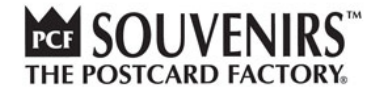

### 4. HOW TO USE GOTOMEETING APP

First of all check if your meeting is available also for PCs in case you need it.

In the upper window click on the **dots** and choose Edit audio mode .

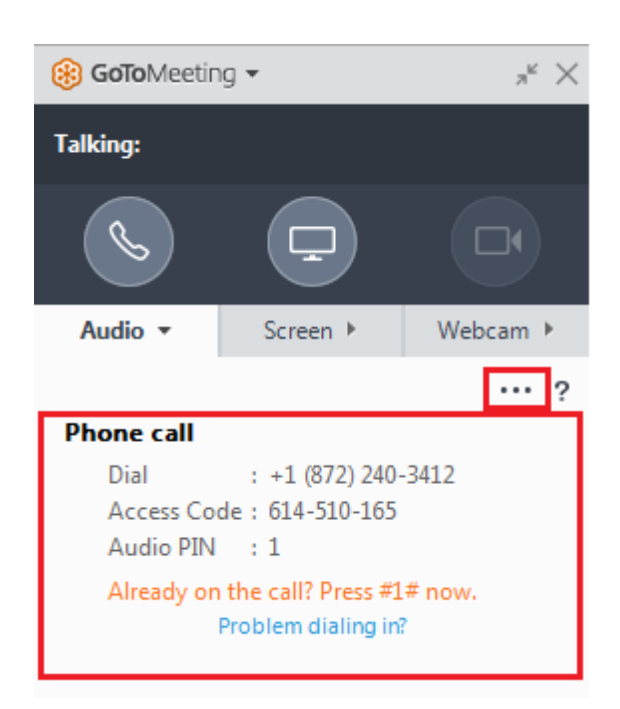

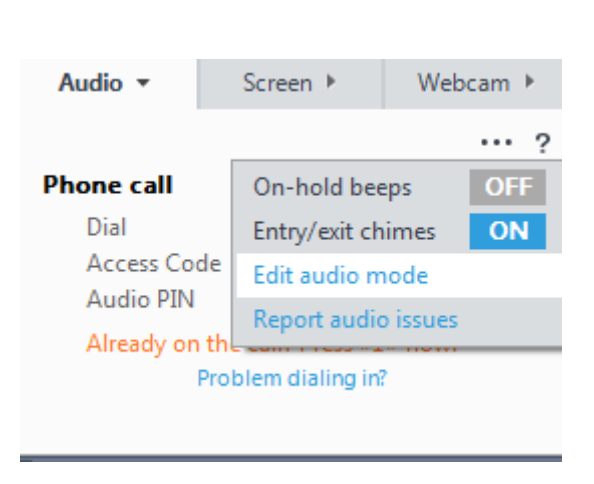

### Choose "**Provide both**" and click on OK.

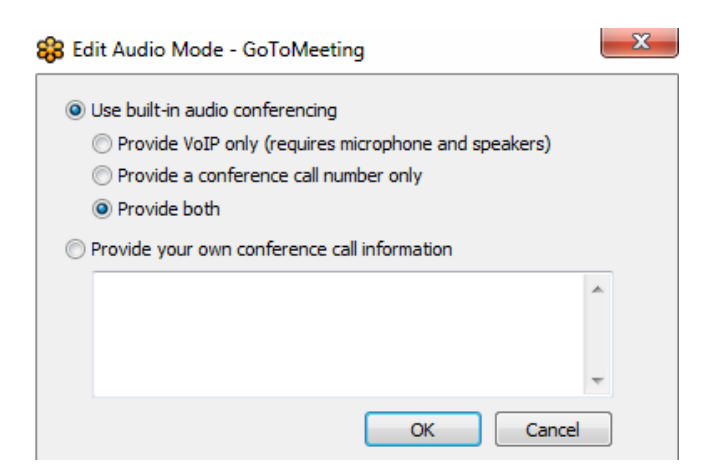

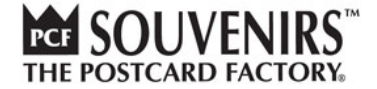

### Click on OK again in the following window.

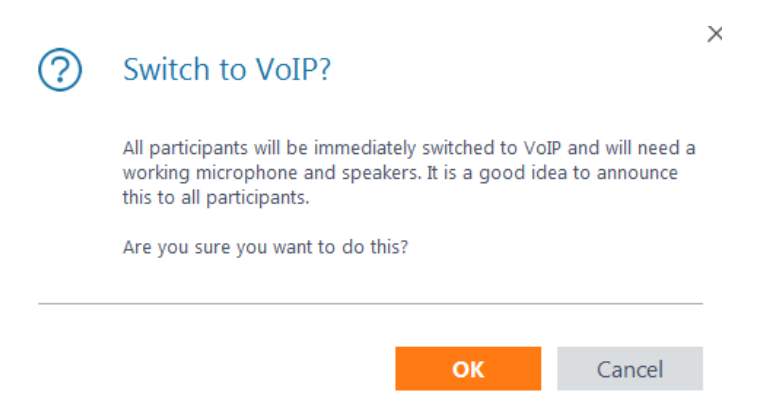

You can use the **chat** option in case any problem appears.

| •   | Chat     |            |            |
|-----|----------|------------|------------|
|     |          |            | ••• ?      |
|     |          | Me         | 5:53 PM    |
|     |          | nelloo:    |            |
|     |          |            |            |
| To: | Everyone |            | ∨ Send     |
|     | k 💣      | <b>A B</b> | <b>ā</b> … |

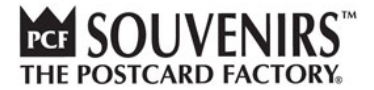

### SHARING YOUR SCREEN AND CONTROL

You can share your screen, your keyboard and mouse control. The options are on the tab "**Screen**". You can also change the presenter to anybody else.

| Audio 🕨       |                                   | Screen 🔻       | Webcam 🕨 |  |  |  |  |
|---------------|-----------------------------------|----------------|----------|--|--|--|--|
| S             | Stopped No one sees your screen ? |                |          |  |  |  |  |
|               | Start sh                          | aring my:      |          |  |  |  |  |
| -             | Screen                            |                | $\sim$   |  |  |  |  |
|               |                                   |                |          |  |  |  |  |
| Ω             | Change p                          | presenter to:  |          |  |  |  |  |
|               | Fadi Has                          | ani            | $\sim$   |  |  |  |  |
| ζ             | Share key                         | /board & mouse | with:    |  |  |  |  |
| $\mathcal{O}$ | No one                            |                | $\sim$   |  |  |  |  |
| Everyone      |                                   |                |          |  |  |  |  |

You can share your whole screen or you can choose which window you want your attendees to see.

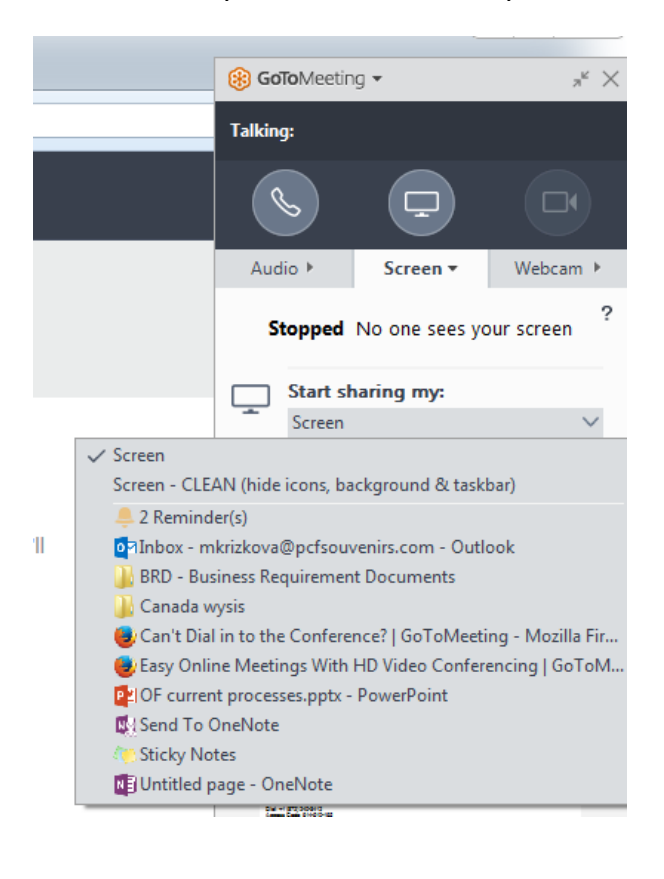

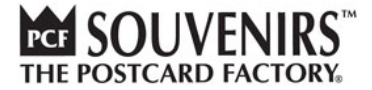

When you share your screen, you can see what is visible to others via Audience view.

| • | Audience view                                                                                                    |  |
|---|----------------------------------------------------------------------------------------------------|--|
|   | New Meeting                                                                                                    |  |
|   | Croanbart Fadillasani I Presentert Fadillasani<br>Ani: Cellundaguer Majan.<br>Die – (1930080)<br>Salart Rei Terodona |  |
|   |                                                                                                    |  |
|   |                                                                                                    |  |
|   |                                                                                                    |  |

#### HOW TO CHECK MY ATTENDEES

To check who is at your meeting use button Attendees.

You can also invite more people here via clicking on the icon

| -     | Attendees    |                     | 1               |
|-------|--------------|---------------------|-----------------|
| 5     | Fadi Hasani  | (me, presenter, org | jani 🗸 🔺        |
|       |              |                     |                 |
|       |              |                     | -               |
| & All | <b>⊎</b> All |                     | <b>1</b> Invite |

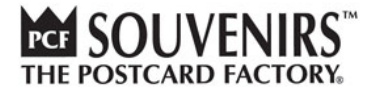

#### LEAVING A MEETING

If you are the **organizer** and you need to leave but you want the meeting continuing you can transfer the organizer role to anybody of your attendees.

| ()                                                                                                    | End meeting for everyone?                              |
|----------------------------------------------------------------------------------------------------|--------------------------------------------------------|
|                                                                                                    | Are you sure you want to end the meeting for everyone? |
|                                                                                                    | Yes No                                                 |
| I'd like to give feedback to GoToMeeting                                                                                                 |                                                        |
| 😵 Leave Meeting or End Meeting? - GoToMeeting                                                                                            |                                                        |
| Before you can leave, you must choose another Organizer to run the meeting in your absence. Otherwise, you must end the meeting for all. |                                                        |
| C                                                                                                    | noose an Organizer & Leave End Meeting for All Cancel  |
| Ma                                                                                                    | ke Organizer:<br>ack to GoToMeeting<br>Michaela        |

*If you are not an organizer – simply close the app.* 

### **RECORDING A MEETING**

You can also **record** the meeting when you click on Record this meeting

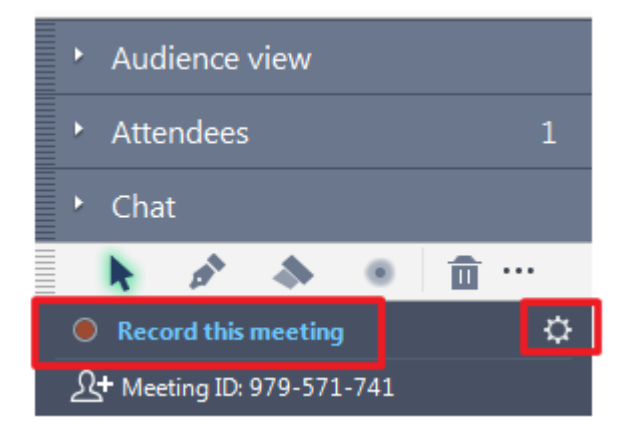